<u>Fiche 10\_2</u>

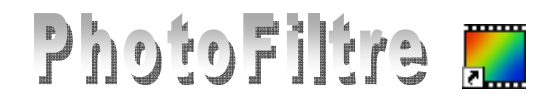

## Module Texte Halo autour du texte.

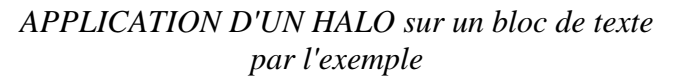

| 1  |                                                                                     |                                                     |
|----|-------------------------------------------------------------------------------------|-----------------------------------------------------|
| 1. | Lancer <i>PhotoFiltre</i> .                                                         | Taille en pixels / Mémoire                          |
| 2  | Commande : Fichier, Nouveau,                                                        | Largeur : Hauteur : Mémoire :                       |
|    | Largaur : 200 (nivola)                                                              |                                                     |
|    | • Largeur . $300$ (pixels)                                                          | Nouvelle taille                                     |
|    | • <i>Hauteur</i> : 250 (pixels)                                                     | Largeur :                                           |
|    | • OK                                                                                |                                                     |
|    |                                                                                     | 250                                                 |
|    |                                                                                     | Résolution :                                        |
|    |                                                                                     | 72,00 文 pixels/pouces 💌                             |
|    |                                                                                     |                                                     |
|    |                                                                                     |                                                     |
|    |                                                                                     | Taille prédéfinie :                                 |
| •  | <b>T</b>                                                                            | <pre>claim procentile : </pre>                      |
| 3. | Activer la commande : Image, Texte ou cliquer sur l'icône de la                     |                                                     |
|    | barre d'outils.                                                                     | Ok Annuler                                          |
|    | • Effectuer les réglages dans l'onglet <i>Texte</i> (sélectionné par défaut) :      |                                                     |
|    | Police : Arial                                                                      |                                                     |
|    | Taille : 100                                                                        | Police : Talle : Dicrae Barrá                       |
|    | Cocher · Gras                                                                       | Comic Sans MS V 100 C Italque Souligné              |
|    | Alignament : Contró                                                                 | Couleur : Alignement : Angle :<br>Effacer le texte  |
|    | Augnement . Centre                                                                  | Saisle : Apergu :                                   |
|    | Dans le caure <i>saisie</i> , saisir le texte : <b>Texte Halo</b> , par exemple     | Texte Halo                                          |
|    | Effectuer des réglages dans l'onglet <i>Effets</i> :                                | hV                                                  |
|    | Clic sur l'onglet <i>Effets</i> pour le sélectionner.                               |                                                     |
|    | Cocher : Motif de remplissage                                                       |                                                     |
|    | Windows affiche une boite de dialogue <i>Ouvrir</i> dans le dossier <i>Patterns</i> | Transformer en selection Ok Annuler                 |
|    | de PhotoFiltre Voir la Fiche 10, 1                                                  |                                                     |
|    | Dans la hoite de dialogue efficiée sélectionner par exemple le motif                | te Effets                                           |
|    | Dans la bolte de dialogue arrichee, selectionnei, pai exemple, le motri             | Opacić : 100%                                       |
|    | Couleur01.jpg                                                                       | Ombre portée                                        |
|    | Cliquer sur Ouvrir                                                                  | X: Y: Couleur:<br>S S S                             |
|    | Cliquer sur OK                                                                      | Contour Flou Biseau externe                         |
|    |                                                                                     | Couleur : O Léger Mode négatř                       |
| 4. | Appuyer sur la touche Entrée pour valider le texte ou commande :                    | ♥ Motif de remplissage :                            |
|    | Edition, Valider le texte.                                                          | C:\Program Files\PhotoFiltre\Patterns\Couleur01.jpg |
|    |                                                                                     | Transformer en sélection Ok Annuler                 |
| 5  | Sélectionner l'outil <i>Baquette magique</i> de la <i>Palette</i>                   |                                                     |
| 5. | d'outils nuis cliquer sur le fond blanc de l'image nour                             | Fegêtre ?                                           |
|    | <i>a outits</i> puis criquer sur le fond brane de l'intage pour                     | 월 □ Λ Λ Λ ♥ ♥ ₩ ① ₩ ₩ ₩                             |
|    | le selectionner.                                                                    |                                                     |
|    |                                                                                     |                                                     |
| 6. | Sélectionner <i>l'Outil Sélection</i> de la Palette d'outils,                       |                                                     |
|    | puis l'option <i>Inverser</i> pour sélectionner le texte inséré                     | 2 70 0 3                                            |
|    | (ou commande : Sélection, Inverser).                                                |                                                     |
|    |                                                                                     | 1 1. 2<br>0 4 m                                     |

MMD septembre 2010

| 7. | <i>Texte Halo</i> étant sélectionné, pour améliorer le résultat final effectuer une contraction de cette sélection d'une valeur de 1 (pixel).<br>Commande : <i>Sélection, Contracter</i> .<br>Déplacer le curseur sur la règle à 1<br>OK | Contracter   Largeur : 1  Nouvelle position : 42,67 ==> 757,172 (L=716, H=106) |
|----|----------------------------------------------------------------------------------------------------|--------------------------------------------------------------------------------|
|    |                                                                                                    | Ok Annuler                                                                     |
| 8. | Texte Halo étant toujours sélectionné activer la commande : Filtre, Esthétique<br>Contour progressif<br>Largeur : 20<br>Couleur : Noir<br>Opacité : 100 %<br>Effet: Flou<br>Cocher : Extérieur                                           | Contour progressif                                                             |
|    | Cliquer sur Aperçu                                                                                                    | Aperçu Ok Annuler                                                              |
|    | Cliquer sur OK si le résultat vous convient                                                                                                    |                                                                                |

9. Appuyer sur la touche Echap pour supprimer la sélection

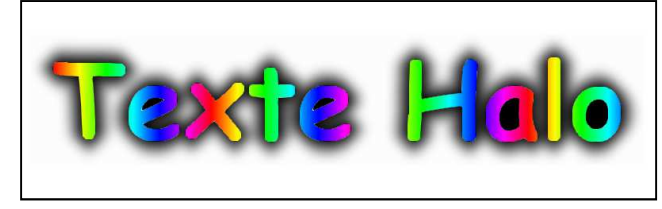

## Amélioration du résultat

Dans notre exemple, le texte inséré contient des parties blanches visibles, à l'intérieur du **e**, du **a** ou du **o** 

Pour corriger lettre après lettre:

clic sur l'outil *Baguette magique*, clic sur la partie blanche à modifier appuyer sur la touche *Suppr* du clavier appuyer sur la touche *Echap* pour supprimer la sélection